## 丽水市服务券申领流程

申领网址: <u>http://zj87.jxt.zj.gov.cn:8084/zlzq/citySite/views/home/index.html?cityId=331100</u>

一、打开丽水市企业服务综合平台官网,登录账号。(未注册账号的企业点击注册按钮,根据提示完成注册后登录账号)

| 動新<br>企里<br>丽水市 | ℹ <b>企业服务综</b><br>₱小企业公共月 | <b>(合平台</b><br>服务平台 | ♀ 丽水市 ~ | 政策 ~ 请输入搜索 | 家关键词 | Q 搜索 | 注册/登录 名 |
|-----------------|---------------------------|---------------------|---------|------------|------|------|---------|
| 平台首页            | 政策服务                      | 诉求办理                | 政务服务    | 精准对接       | 活动中心 | 资讯动态 | 器 企业码   |
| 丽水市             |                           |                     |         |            |      |      |         |

注:选择政务网账号登录。

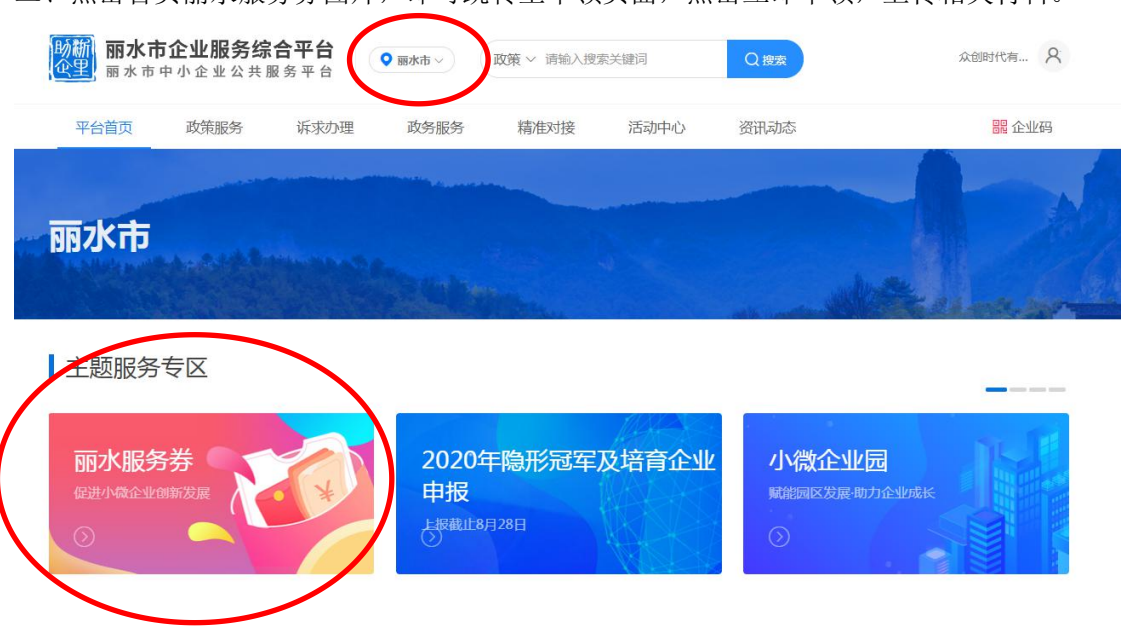

| 献为分十百                                                                                                    | 商城首页                             | 服务券产品                                               |                                |        |                              |
|----------------------------------------------------------------------------------------------------|----------------------------------|-----------------------------------------------------|--------------------------------|--------|------------------------------|
| 服务券政策<br>服务券型政府为引导、支持小概企业<br>的服务项目给予一定比例补贴的财富                                                                                                    | b创业创新和上规升级而发放的<br>女扶持方式。推广使用服务券系 | )一种"有价凭证",是 <mark>通过财政资金</mark><br>"提升小徽企业公共服务质量,促进 | 讨小微企业购买专业服务机构<br>小微企业创新发展、转型发展 | 丽水市服务券 |                              |
| 和提升发展。  該需申岐和政府引导相結合、服务参                                                                                                    | ●采用公开形式发放,符合条件                   | 的小微企业可按照需求自愿申领。                                     | 服务券只能专项用于抵扣签约                  |        |                              |
| ACCENTION OF A CONTRACT OF A CONTRACTACT OF A CONTRACT OF A CONTRACT OF A CONTRACT OF A CONTRACT OF | erumer cituro.                   |                                                     |                                | 立的曲刻   | 0                            |
|                                                                                                    |                                  |                                                     |                                |        | Harry Contract of the second |

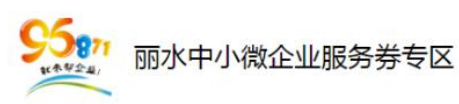

| -T-4260 (411-134-1 | -               |                |
|--------------------|-----------------|----------------|
| 批次号:               |                 | •              |
| 企业名称:              | 众创时代有限公司丽水分公司   | 营业执照: 点击上传     |
| 联系人:               | 陆颖峰             | 1              |
| 手机号码:              | 1234567         | 2、上年度从业人数证明:   |
| 企业地址:              | 丽水 • 市辖区 • 浙江地区 | 3、收入证 明材料;     |
| 验证码:               | 92.77           | 4、丽水市中小企业公共服务平 |
| _                  |                 | 中小微企业承诺书;      |

二、点击首页丽水服务券图片,即可跳转至申领页面,点击立即申领,上传相关材料。

三、点击【管理中心】→【我的服务券/优惠券】可查看申领到的服务券以及使 用情况(**管理中心在服务券申领界面进入**,申领的服务券要后台审核后才能使用)

| ÞΦ               | 我的服务  | 券/优惠卷        |     |       |      |         |      |      |    |            |            |
|------------------|-------|--------------|-----|-------|------|---------|------|------|----|------------|------------|
| 的订单<br><b>中心</b> | 年份: 请 | 选择 •         | 地区: | 请选择   | •    | 状态: 请选择 | ٠    | 查询   |    |            | 服务券商城      |
| 的服务              | 序号    | 券编号          |     | 类型    | 面值   | 剩余面值    | 审核状态 | 审核意见 | 地区 | 使用期限       | 申领时间       |
| 中心               | 1     | N19649101999 |     | 丽水服务券 | 5000 | 3600    | 已使用  |      | 颐水 | 2019-12-31 | 2019-08-22 |
| 2172年10          |       |              |     |       |      |         |      |      |    |            |            |
| (密码              |       |              |     |       |      |         |      |      |    |            |            |
| 23-96            |       |              |     |       |      |         |      |      |    |            |            |

## 四、使用服务券购买商品

**购买:**在服务券申领界面点击服务券产品,可按照分类或者搜索选择所需产品进行购买。(详见图 1-5)

提交订单后,可使用服务券抵扣相应金额。

订单支付完成,服务机构提供服务并完成后,在【管理中心】→【订单中心】→ 【我的订单】中点击"确认服务完成",并对本次服务做出评价,本次服务交易 完成。(详见图 6-7)

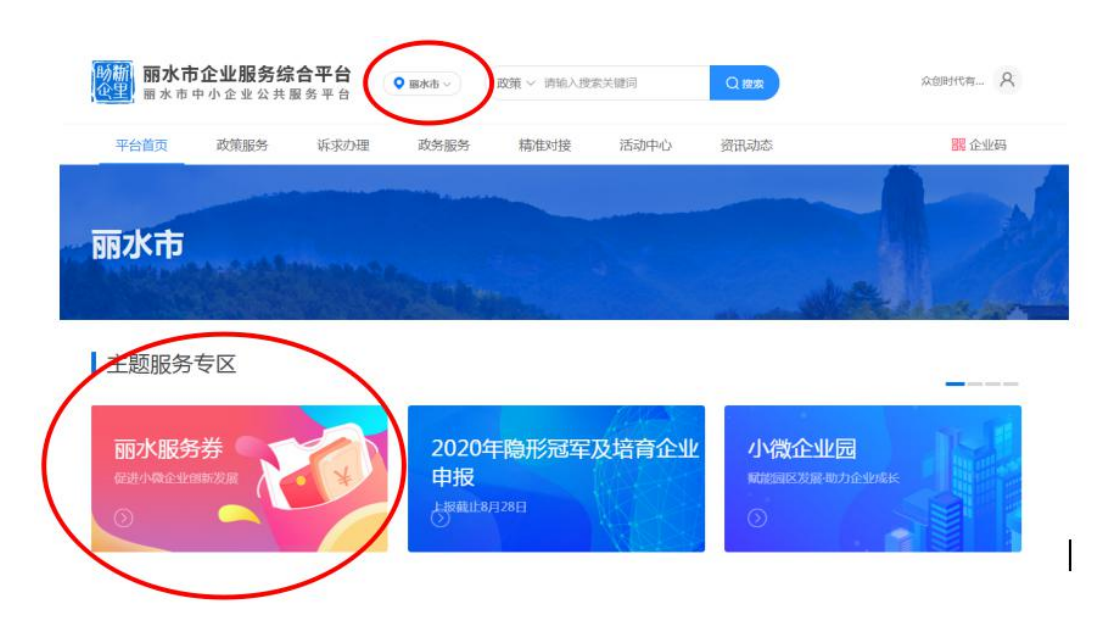

| 服约         | 3券平台                 | 商城首页      | AB   | 涛券产品 |                   |                       |                  |      |          |                                                                         |
|------------|----------------------|-----------|------|------|-------------------|-----------------------|------------------|------|----------|-------------------------------------------------------------------------|
| 分类:        | 不限 人力资源<br>培训服务 其他   | 服务 技术创新   | 财务指导 | 法律维权 | 市场拓展              | 管理咨询                  | 检验检测认证           | 知识产权 | 创业服务 信息( | 化服务                                                                     |
| 搜索: 清编〉    | 要搜索的内容               |           |      |      |                   |                       |                  |      | 服务补贴券    |                                                                         |
| 共 3 条服务信   | ē.                   |           |      |      |                   |                       |                  |      |          | 8                                                                       |
| ■ 展会咨      | 询                    |           |      |      |                   |                       |                  |      | 服务券申领    | 管理刀                                                                     |
| 服务简介<br>免费 | :承接各类展会的策划、布置<br>服务券 | ,选址、报价咨询。 |      |      | 成交数<br>众创时<br>丽水服 | :29<br>代有限公司丽水分<br>務券 | 好评率 : 100%<br>公司 |      | ٢        |                                                                         |
| 📰 展会咨      | 询                    |           |      |      |                   |                       |                  |      | 使用万法     | 7.<br>19.<br>19.<br>19.<br>19.<br>19.<br>19.<br>19.<br>19.<br>19.<br>19 |
| 服务简介       | :展会咨询                |           |      |      | 成交数               | : 3                   | 好评率:100%         |      | 服务保障     |                                                                         |

图 3

| :■ 服祭公米                                                                                                    | 96                                                  |
|----------------------------------------------------------------------------------------------------|-----------------------------------------------------|
|                                                                                                    | € <b>€</b>                                          |
|                                                                                                    | 展会咨询                                                |
|                                                                                                    | 展会咨询                                                |
| Satra Lin                                                                                                    | 价格: ¥1000 团水服务                                      |
| A DECEMBER OF A DECEMBER OF A |                                                     |
|                                                                                                    | 服务地区: <b>丽</b> 水                                    |
|                                                                                                    |                                                     |
|                                                                                                    | 立即购买在线咨询                                            |
|                                                                                                    |                                                     |
| Access of the second                                                                                                    |                                                     |
|                                                                                                    |                                                     |
|                                                                                                    | ♥ 支付安全 ♥ 差错施付 ♥ 质量保证                                |
|                                                                                                    | 文付安全 受 差増強付 受 医量保证                                  |
| 医务介绍 医务保障 常见问题 服务评价                                                                                                    | ♥ 支付安全 ♥ 差増照付 ♥ 医量保证<br>初約信息                        |
| 服务介绍 服务保障 常见问题 服务评价                                                                                                    | ◎ 支付安全 ◎ 差機強付 ◎ 质量保证           初約信息           机均名称: |

图 4

| *联系人  | 王一越  | * 手机号码 18042377976 |             |
|-------|------|--------------------|-------------|
| 联系地址  | 浙江地区 | 备注                 |             |
| 买服务   |      |                    |             |
|       | 订单内容 | 服务机构               | 服务地区 应付价    |
|       | 展会咨询 | 众创时代有限公司丽水分公       | 2回 丽水 ¥1000 |
| 应付: ¥ | 1000 |                    |             |
|       |      |                    |             |

|                         | -5-4%                    | 搜索需要的服务 搜索                             |
|-------------------------|--------------------------|----------------------------------------|
| :■ 服务分类                 |                          | <b>\$</b> 96871                        |
| 页 > 订单支付                |                          |                                        |
| 订单创建成功(SQ2019082        | 51052323452 ) , 请您尽快支付。  |                                        |
| 在收到您的付款后,服务机构将与         | 您取得联系并提供服务,平台将全程跟踪直到您验收评 | 价服务完毕。                                 |
| 机构: 众创时代有限公司丽水分公司       |                          |                                        |
| 服务: 展会咨询                |                          | ¥1000.00                               |
|                         | 注: 付款时要勾                 | 服务券付款: 🗹 N19649101999 (¥3600 - 700.00) |
|                         | 进眼久关                     |                                        |
| 买家信息                    | 及即於分分                    | *## - ¥700 00 dtd · ¥300 00            |
| 联系信息: 王一越 / 18042377976 |                          | 5712L                                  |
| 联系地址:浙江地区               |                          |                                        |
| 备注信息:                   |                          | 33 P.S. 19                             |
|                         |                          |                                        |

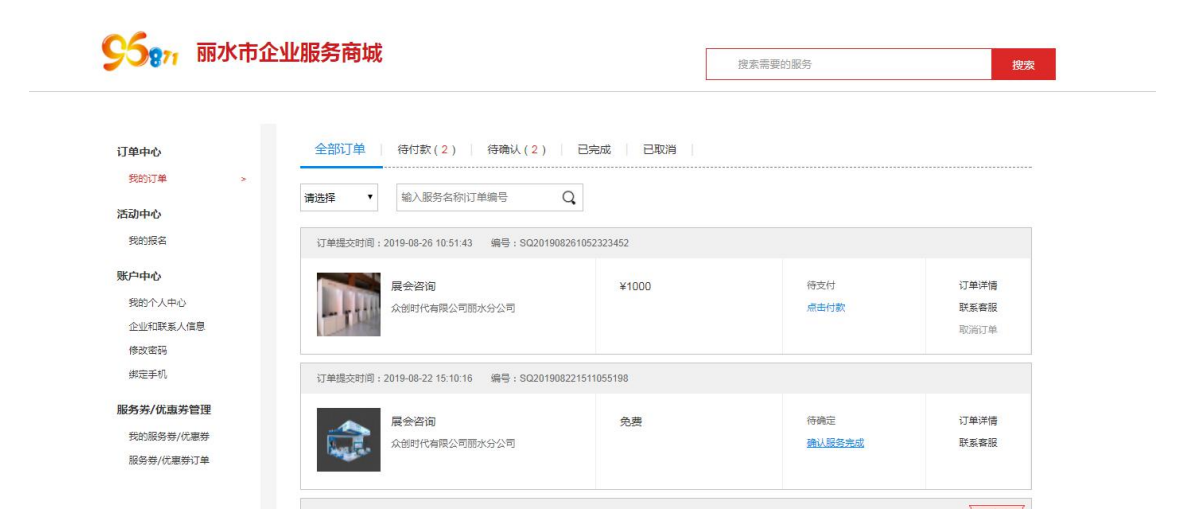

| <b>95</b> 877 丽水市企                         | ★ 业服务商城                                     | 搜索需要的服务 <b>搜索</b>    |
|--------------------------------------------|---------------------------------------------|----------------------|
| <b>订单中心</b><br>我的订单 >                      |                                             |                      |
| 活动中心<br>我的报名<br>账户中心<br>我的个人中心             | 服为计f1(:◎ 好)评 ◎ 中评 ◎ 差评<br>评价内容:             |                      |
| 企业和联系人信息<br>修改密码<br>绑定手机                   |                                             |                      |
| <b>服务券/优惠券管理</b><br>我的服务券/优惠券<br>服务券/优惠券订单 | 会了。<br>一一一一一一一一一一一一一一一一一一一一一一一一一一一一一一一一一一一一 | 尼成评价后,由机构方发起兑<br>寸申请 |